ζ.

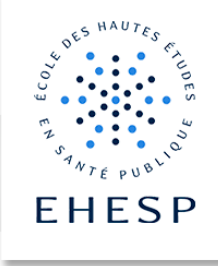

## Managing your dashboard in Campus

| Searching for a  | The tab « My courses » is the entry point to all the courses you are enlisted in.                                                            |
|------------------|----------------------------------------------------------------------------------------------------|
| course           |                                                                                                    |
|                  | Campus EHESP Dashboard My courses Site administration Tutoriels Campus Y                                                                     |
|                  |                                                                                                    |
|                  | wy courses                                                                                                    |
|                  |                                                                                                    |
|                  | All • Search Sort by last accessed • Card •                                                                                                  |
|                  |                                                                                                    |
|                  | MPH 23-24 year 2 - Epidemiology   3 - La gestion budgétaire des ESMS hors EPRD     MPH 23-24 year 2   Cycle analyse financière des ESMS 2020 |
|                  | i 0% complete i                                                                                                    |
|                  | You can search them by typing keywords in the "Search" field                                                                                 |
|                  | All 🗸 Search Sort by course name 🗸 Card 🗸                                                                                                    |
| Setting a course | You can bookmark a course by clicking on                                                                                                    |
| as bookmarked,   | the 3 vertical dots right next to the course MPH 23-24 year 2 - Epidemiology<br>MPH 23-24 year 2                                             |
| them             | name, then selecting « Star this course » :                                                                                                  |
|                  | Star this course<br>Remove from view                                                                                                    |
|                  | A star is then shown just left of the course<br>name                                                                                         |

## **Campus Tutorials**

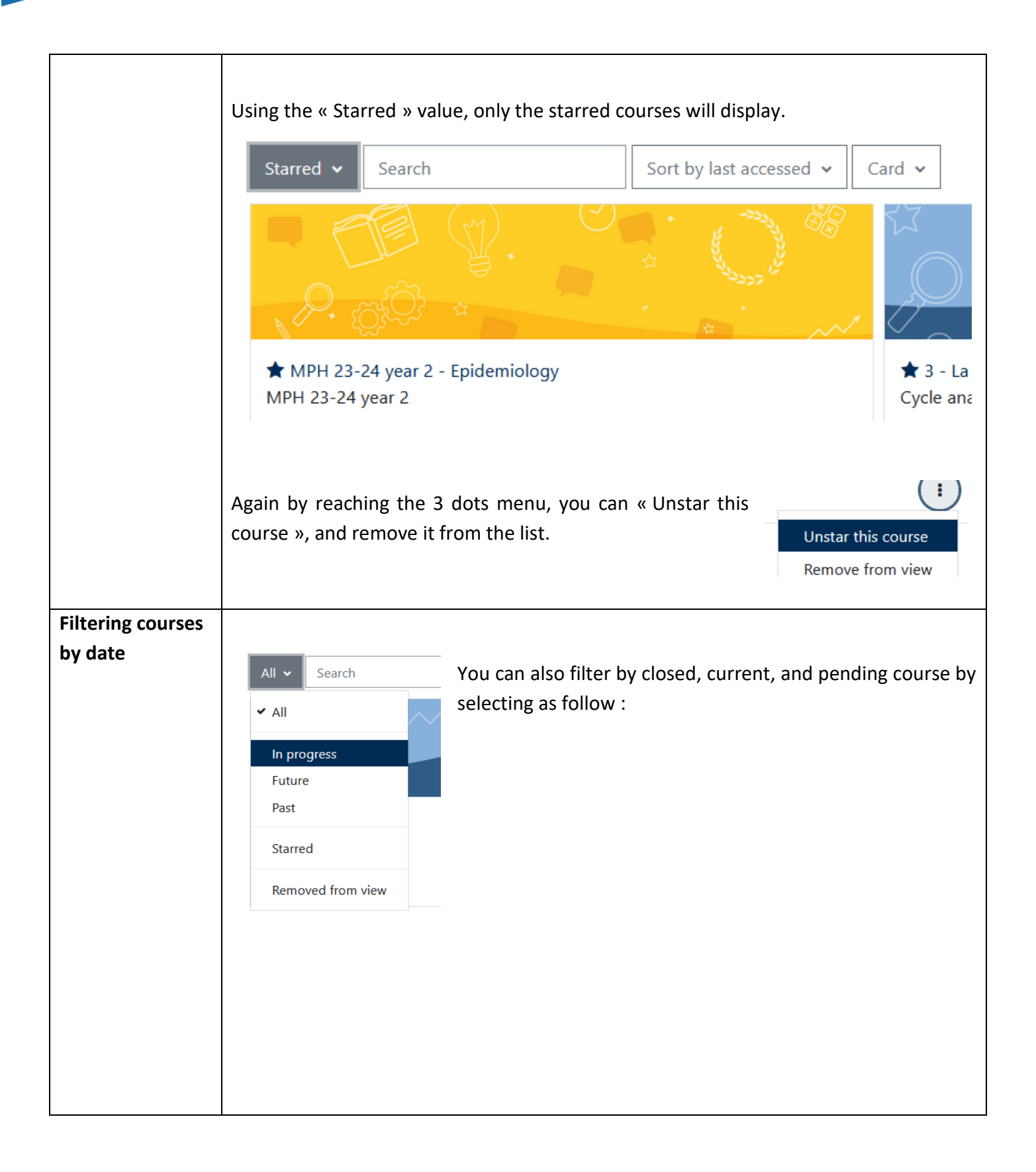

## **Campus Tutorials**

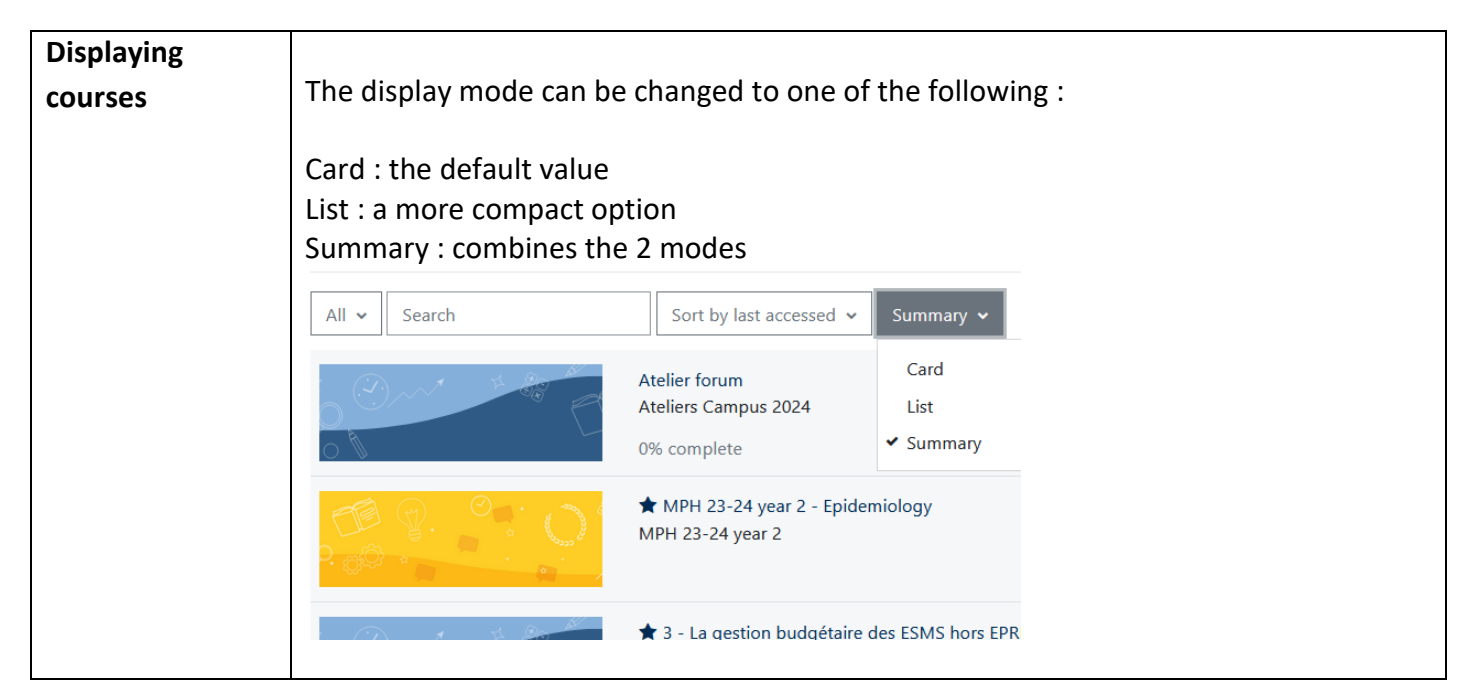

If you have any question, please reach us at <a href="mailto:campus@ehesp.fr">campus@ehesp.fr</a>

Tutoriel mis à jour le 22/07/2024

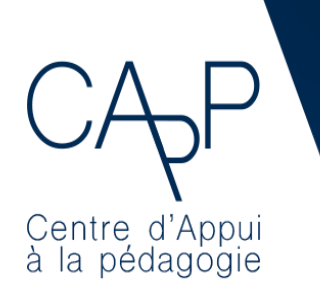

**Centre d'Appui à la Pédagogie** Nous contacter : <u>capp@ehesp.fr</u> Infos : <u>campus.ehesp.fr/capp</u> Suivez nous sur Twitter: <u>@ehespCApP</u>